# ユーザマニュアル

## 派遣・請負社員の M365 アカウント認証情報に関する申請 (受入担当者起票)

Ver 1.1

2022/10/16 更新

### 目次

| 1. | 担当者別役割分担     | 3 |
|----|--------------|---|
| 2. | 新規登録申請手続きの流れ | 4 |
| 3. | 継続利用申請手続きの流れ | 5 |
| 4. | 変更申請手続きの流れ   | 6 |
| 5. | 削除申請手続きの流れ   | 7 |

### 1. 担当者別役割分担

|           | 派遣·請負社員 | 受入担当者      | 受入責任者 |
|-----------|---------|------------|-------|
| 新規登録      | —       | 新規申請(起票)   | 申請承認  |
| 継続利用      | _       | 継続利用申請(起票) | 申請承認  |
| <u>変更</u> | _       | 変更申請(起票)   | 申請承認  |
| <u>削除</u> | _       | 削除申請(起票)   | _     |

※完了通知確認は省略

申請完了までの期間

・新規登録と継続利用の場合は、承認後、即日反映されます。

・変更と削除の場合は、承認後、夜間処理にて申請時に指定した変更日に反映され、完了通知が送信されます。

#### 2. 新規登録申請手続きの流れ

① 新規申請

社外者用 M365 認証利用申請システム(以下、EUVS)にて受入担当者が新規登録申請を行います。 https://oidwb.sys.globaldenso.com/EUVS\_Web/Top.aspx 申請が完了すると承認依頼通知が受入責任者へ送信されます。

② 申請承認

受入責任者がワークフローサービスにて承認を行います。 http://workflow.sys.globaldenso.com/RakWF21/rkapServlet

- 完了通知確認
   派遣・請負社員と受入担当者に登録完了通知が送信されます。
   承認後は即日反映されます。
- ※最長有効期限は1年です。約60日前に有効期限切れフォローのメールが送信されます。

有効期限を過ぎると、アカウント情報が削除されますので、新規登録しなおしていただく必要があります。

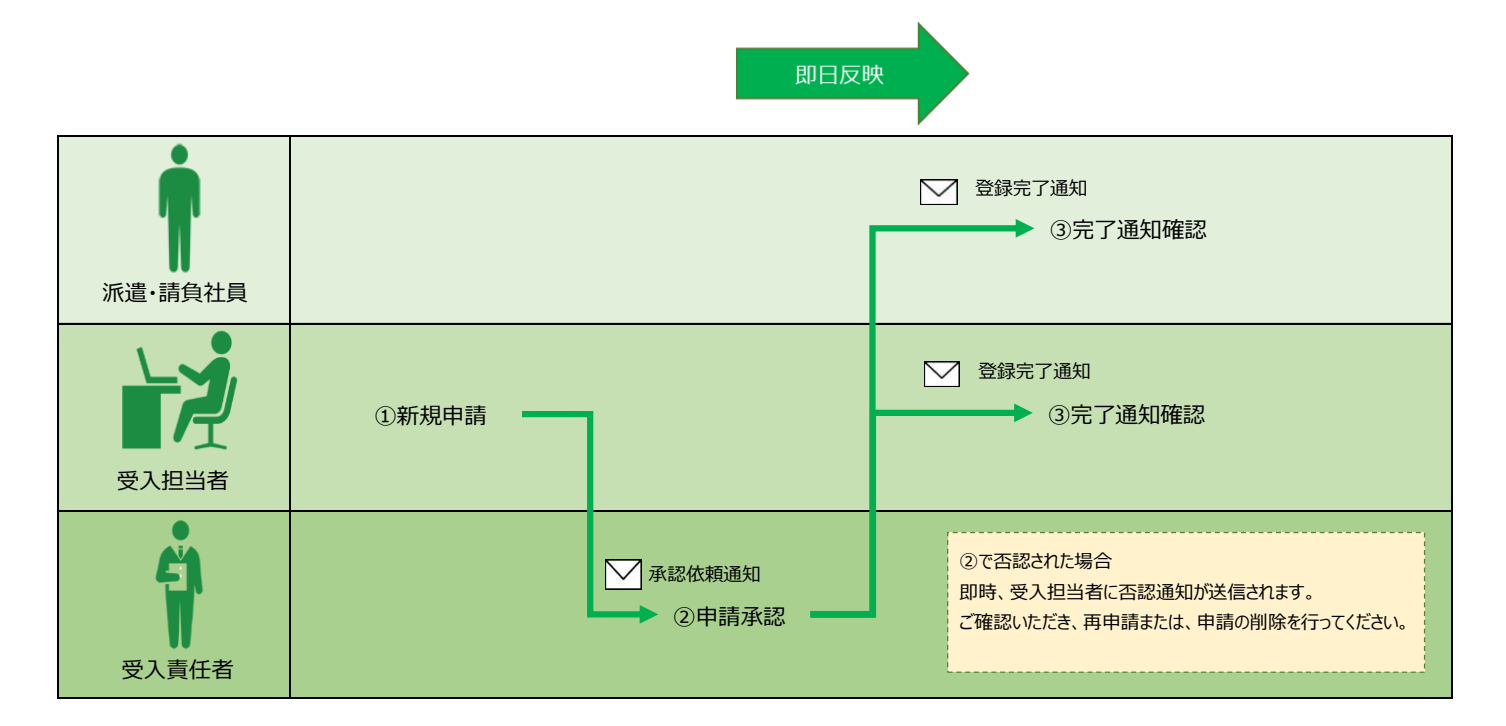

#### 3. 継続利用申請手続きの流れ

① 継続利用申請

EUVS にて受入担当者が継続利用申請を行います。 <u>https://oidwb.sys.globaldenso.com/EUVS\_Web/Top.aspx</u> 申請が完了すると、承認依頼通知が受入責任者へ送信されます。

② 申請承認

受入責任者がワークフローサービスにて承認を行います。 http://workflow.sys.globaldenso.com/RakWF21/rkapServlet

③ 完了通知確認

派遣・請負社員と受入担当者に継続利用申請完了通知が送信されます。 承認後、申請した有効期限日は即日反映されます。

即日反映

| 派遣・請負社員 |                                            | <ul><li>✓ 継続利用申請完了通知</li><li>③完了通知確認</li></ul>                      |
|---------|--------------------------------------------|---------------------------------------------------------------------|
| マス担当者   | ①継続利用申請                                    | <ul><li>✓ 継続利用申請完了通知</li><li>④完了通知確認</li></ul>                      |
| 受入責任者   | <ul><li>✓ 承認依頼通知</li><li>◆ ②申請承認</li></ul> | ②で否認された場合<br>即時、受入担当者に否認通知が送信されます。<br>ご確認いただき、再申請または、申請の削除を行ってください。 |

#### 4. 変更申請手続きの流れ

変更申請

EUVS にて受入担当者が変更申請を行います。 <a href="https://oidwb.sys.globaldenso.com/EUVS\_Web/Top.aspx">https://oidwb.sys.globaldenso.com/EUVS\_Web/Top.aspx</a> 申請が完了すると、承認依頼通知が受入責任者へ送信されます。 ※一括申請による変更申請の場合は、有効期限日の60日前から、有効期限日の変更(利用期間の延長)が可能です。 ※個別申請の場合、有効期限の変更はできません。継続利用申請から実施してください。

② 申請承認

受入責任者がワークフローサービスにて承認を行います。 http://workflow.sys.globaldenso.com/RakWF21/rkapServlet

③ 完了通知確認

変更日に申請当日を指定して申請した場合、承認時に即日反映されます。 変更日に未来日を指定して申請し、承認された場合、変更日に反映されます。 反映が完了すると、派遣・請負社員と受入担当者に変更申請完了通知が送信されます。

|         |       | 指定した変更                                   | 日に反映 ※1                                        |
|---------|-------|------------------------------------------|------------------------------------------------|
| 派遣・請負社員 |       |                                          | <ul> <li></li></ul>                            |
| マス担当者   | ①変更申請 |                                          | <ul><li>✓ 変更申請完了通知</li><li>→ ③完了通知確認</li></ul> |
| 受入責任者   |       | <ul><li>✓ 承認依頼通知</li><li>②申請承認</li></ul> |                                                |

※1 変更日に申請日当日を指定した場合は即日反映

#### 5. 削除申請手続きの流れ

① 削除申請

EUVS にて受入担当者が削除申請を行います。 <u>https://oidwb.sys.globaldenso.com/EUVS\_Web/Top.aspx</u> 申請時に指定した変更日に、削除されます。 変更日に申請日当日を指定した場合は即日反映されます。

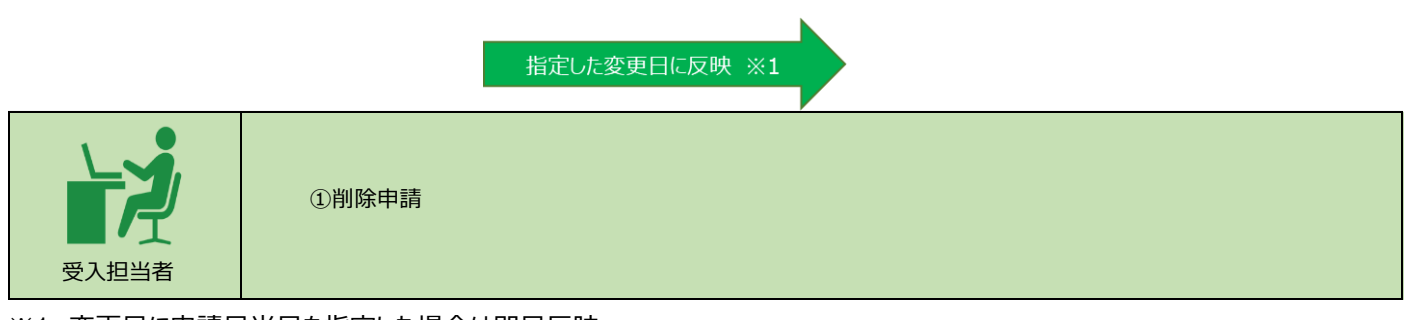

※1 変更日に申請日当日を指定した場合は即日反映